## PADS2007详细安装步骤

第一步:将PADS的镜像文件装载于虚拟光驱内 第二步:拷贝Crack文件夹到本地磁盘目录\*:\ 第三步:运行MentorKG.exe文件生成License.txt文件 第四步:运行虚拟区里的aroutrun.exe

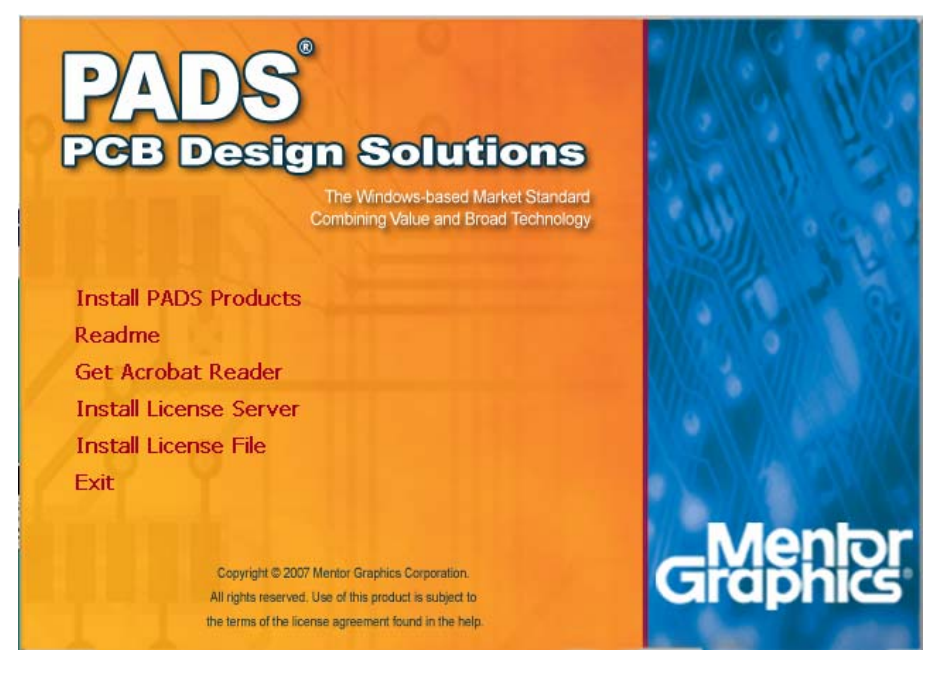

点 Install License Server 先安装生成 License.dat 文件!

| Configure Licensing | ]                                    | ×                                                                                                    |
|---------------------|--------------------------------------|----------------------------------------------------------------------------------------------------|
|                     | Select the metho<br>environment. Pre | od you would like to use to configure your licensing<br>ess F1 for more information.<br>Typical<br>Configuration for nodelocked and evaluation<br>licenses.<br>Custom<br>Custom<br>Customized configuration for server-based<br>licensing and multiple license locations.<br>Skip<br>Bypass configuration. You can select Configure<br>Licensing from the Start Menu at any time. |
|                     |                                      | < <u>B</u> ack <u>N</u> ext > Cancel                                                                                                    |

选 Typical 典型安装方式,然后"Next" ......

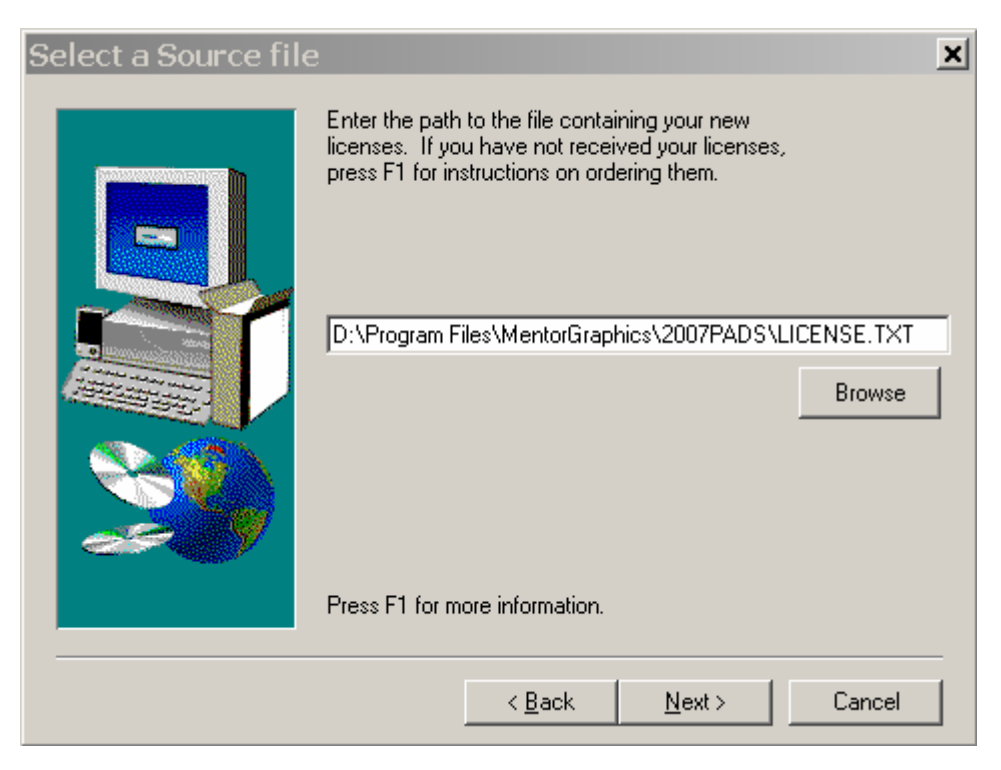

选择"第三步:运行 MentorKG.exe 文件生成 License.txt 文件"的位置,然后"Next" ......

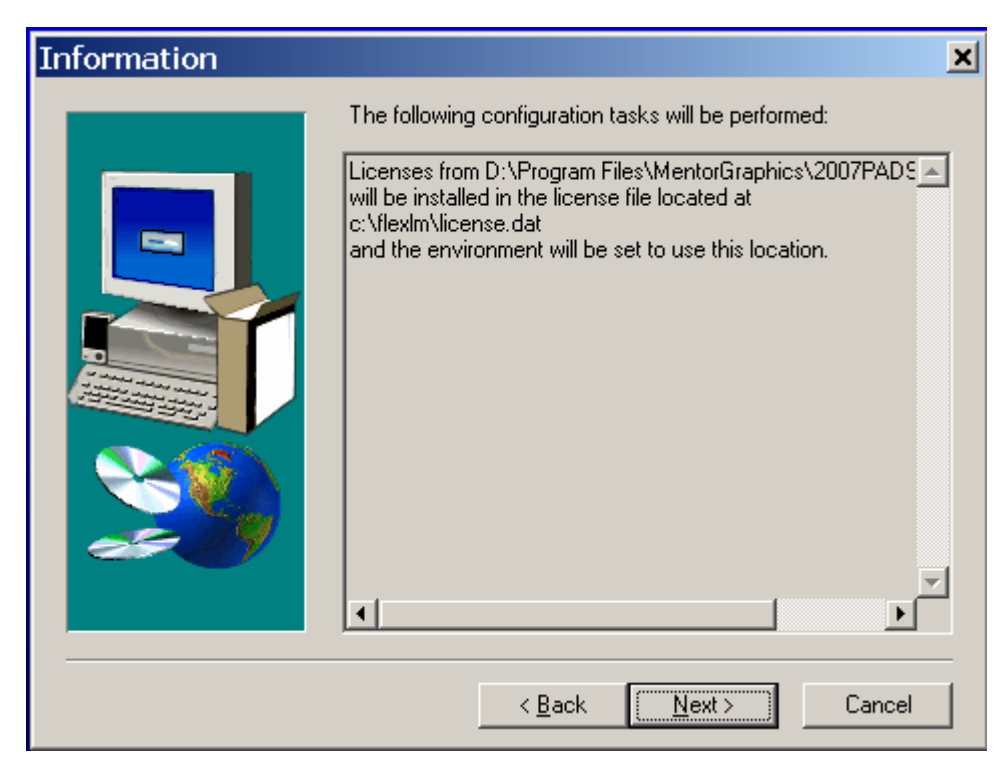

"Next" .....将会在目录 C:\FlexIm 下生成 License.dat 文件

| Licensing Installation complete. |         |                            |  |  |
|----------------------------------|---------|----------------------------|--|--|
|                                  |         | 100 %                      |  |  |
|                                  | Informa | Cancel                     |  |  |
|                                  | ٩       | License setup is complete. |  |  |
|                                  |         | 确定                         |  |  |

License.dat 文件安装完成!

| PADS<br>PCB Design Solutions<br>The Windows-based Market Standard<br>Combining Value and Broad Technology                                                        |                                         |
|----------------------------------------------------------------------------------------------------|-----------------------------------------|
| Install PADS Products                                                                                                    | SUP CO. P. O.                           |
| Readme                                                                                                    | NOTAL OF LADIN                          |
| Get Acrobat Reader                                                                                                    |                                         |
| Install License Server                                                                                                    | Missen Vissellin (                      |
| Install License File                                                                                                    |                                         |
| Exit                                                                                                    | 1 ( ) ( ) ( ) ( ) ( ) ( ) ( ) ( ) ( ) ( |
| Copyright © 2007 Mentor Graphics Corporation.<br>All rights reserved. Use of this product is subject to<br>the terms of the license agreement found in the help. | Graphics                                |

再回到安装主菜单,点 Install PADS Products......

| <mark> I</mark> nstall                                                           | ation Information                    | ×                        |  |  |
|----------------------------------------------------------------------------------|--------------------------------------|--------------------------|--|--|
| There are                                                                        | e some product specific warnings     | s for this installation. |  |  |
| Please disable all anti-virus and anti-spyware software during the installation. |                                      |                          |  |  |
| Click on C                                                                       | )K to continue with the installation | or Cancel to exit.       |  |  |
|                                                                                  | ОК                                   | Cancel                   |  |  |

拔掉网线,关闭杀毒软件和防火墙! 点 "OK" ... ...稍等几秒弹出检查

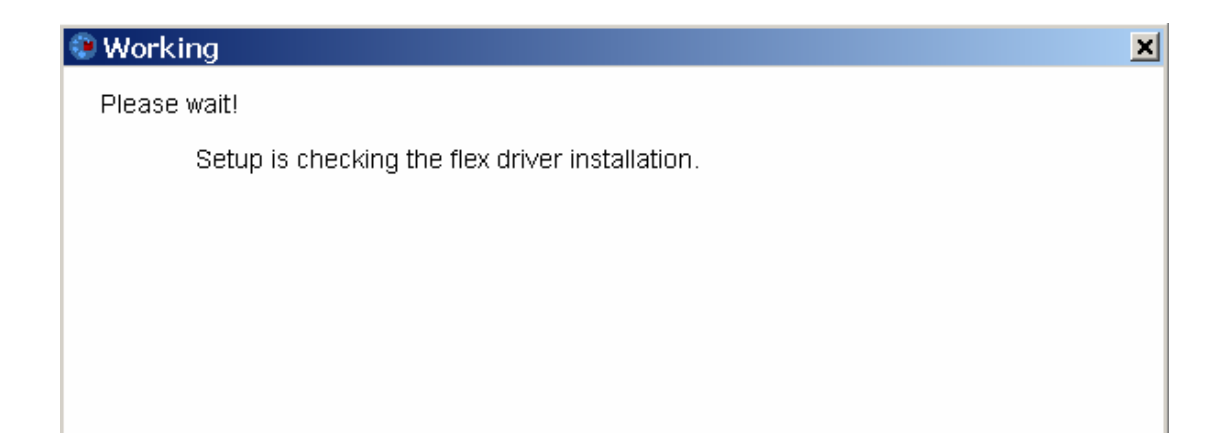

| PADS2      | 2007 Setup                                                                                                    |
|------------|----------------------------------------------------------------------------------------------------|
|            |                                                                                                    |
|            | Choose Licensing Scheme                                                                                                    |
| Select a I | icensing scheme:                                                                                                    |
| l<br>L     | <ul> <li>Node-locked using Hardware key or Ethernet</li> <li>Select this option for licensing via a hardware key attached to the computer or<br/>licensing via an ethernet card.</li> </ul>                                    |
|            | <ul> <li>Network license client</li> <li>Select this option for licensing via a Mentor Graphics license server.</li> <li>Tip: The Mentor Graphics license server must be installed separately.</li> </ul>                      |
|            | Skip or Postpone License Setup<br>Select this option if you have a valid license or to install the products without a<br>license. You can set up a license at any time using the Mentor Graphics<br>portion of the Start menu. |
|            |                                                                                                    |
|            | 选择第三项,然后"Next"装完后先别运行                                                                                                    |

安装完软件后再安装 License 文件

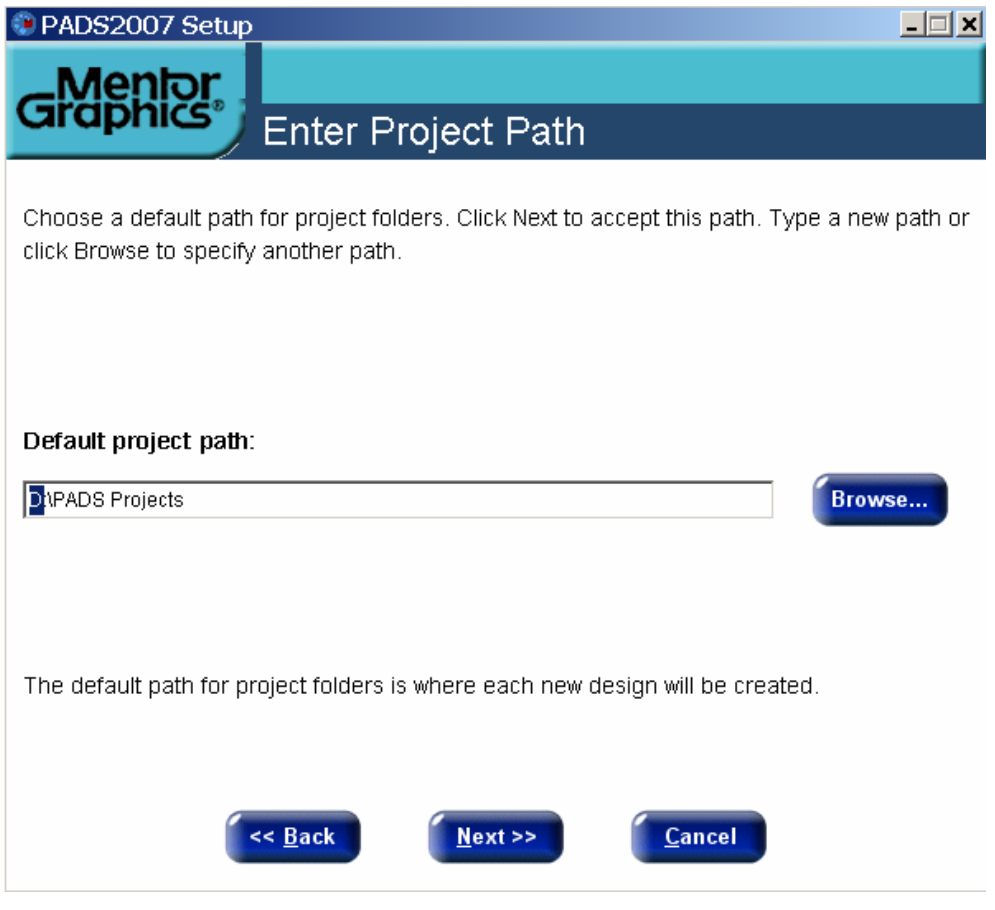

选择日常工作文件存放目录PADS Projects,点击"Next"…… 安装程序会自动弹出一些窗口,不于理睬等待安装窗口弹出

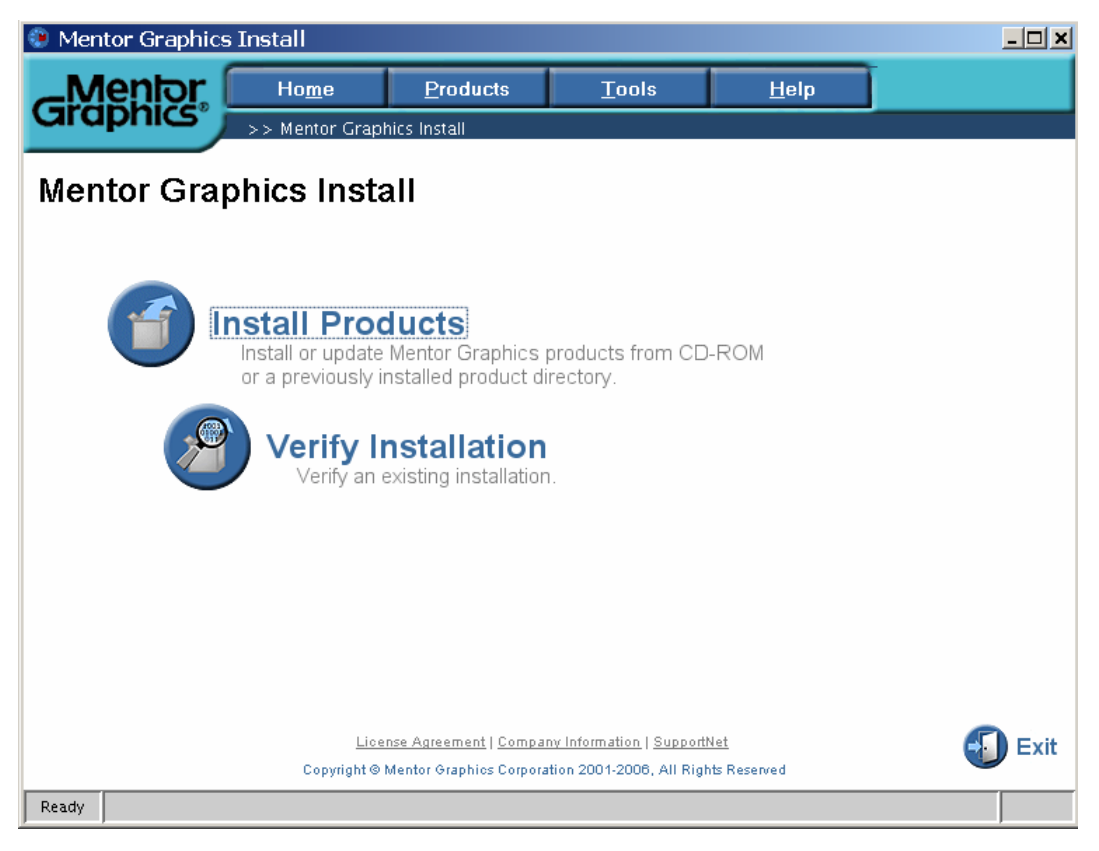

开始安装软件,点"Install Products" ......

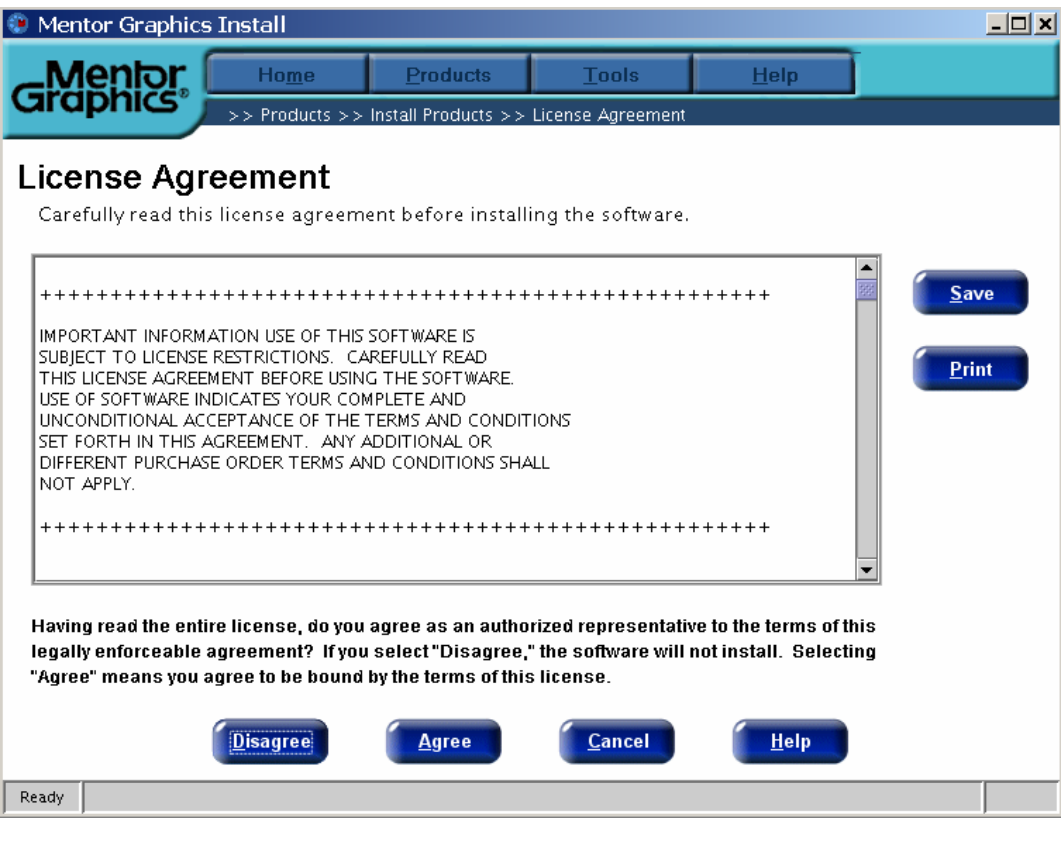

这一步都要做☺,点"Agree"同意许可协议.....继续

| 😨 Mentor Graph               | nics Install                       |                     |                   |              | <u>- 🗆 ×</u> |
|------------------------------|------------------------------------|---------------------|-------------------|--------------|--------------|
| Mento                        | Home                               | Products            | <u>T</u> ools     | <u>H</u> elp |              |
| Graphics                     | >> Products >>                     | Install Products >> | Source and Target |              |              |
| Source an<br>Select the sour | nd Target<br>ree and target for ye | our installation.   |                   |              |              |
| Select a sou                 | rce location:                      |                     |                   |              |              |
| L:\                          |                                    |                     |                   | Browse       |              |
|                              |                                    |                     |                   |              |              |
| Select a tar <u>o</u>        | get location:                      |                     |                   |              |              |
| D:\Pr                        | ogram Files\MentorGra              | phics               |                   | Browse       |              |
|                              | D:\Program Files\MentorGraphics    |                     |                   |              |              |
|                              |                                    |                     |                   |              |              |
|                              |                                    |                     |                   |              |              |
|                              |                                    |                     |                   |              |              |
|                              | << <u>B</u> ack                    | <u>N</u> ext >>     | <u>Cancel</u>     | <u>H</u> elp |              |
| Ready                        |                                    |                     |                   |              |              |

"Select a source location:"选择软件安装源路径,

"Select a target location:"选择安装软件到电脑的路径,然后 "Next" ......

| Mentor Graphics Install                                                                                                    |                                        |                        |                                                                                                    |              |
|----------------------------------------------------------------------------------------------------|----------------------------------------|------------------------|----------------------------------------------------------------------------------------------------|--------------|
| Graphics                                                                                                    | Products                               | <u>T</u> ools          | <u>H</u> elp                                                                                                    |              |
| >> Products > Product Selection Select the product(s) for the cho Windows                                                                                                    | > Install Products >><br>sen platform. | Product Selection      |                                                                                                    |              |
| Name         PADS2007         DxDesigner         DxSim I/F         Palanner         I/O Designer         PADS Layout         PADS Logic         PADS Router         Analog Simulation         Design Exchange         Digital Simulation | Licenses<br>C<br>C<br>You have al<br>C | I the required license | PADS2007     Feb 14, 2007     L:\\2007PADS     ription: PADS Flow 2007     s installed for this pro Analog Fusion DxAnalog DxDataBook DxDataManager | duct. dowrs: |
| Space required: 2234.9 MB<br>Space available: 12217 MB                                                                                                    | Next >>                                | Cancel                 | Help                                                                                                    |              |

选择想要安装的组件,全选所须空间约为2.2G,只安装常用组件要400M左右,然后"Next".....

| 😨 Mentor Graph                   | iics Install                       |                     |                     |              |              |
|----------------------------------|------------------------------------|---------------------|---------------------|--------------|--------------|
| Mentor                           | Home                               | Products            | <u>T</u> ools       | <u>H</u> elp |              |
| Graphics                         | >> Products >>                     | Install Products >> | Confirm Selections  |              |              |
| Confirm S<br>Click Install to    | elections<br>proceed or click Bac  | k to modify seled   | ctions.             |              |              |
| Installing the<br>Release        | following products t<br>PADS2007   | to: D:\Program F    | Files\MentorGraphic | S            | <u>S</u> ave |
| Ana                              | log Fusion                         |                     |                     |              |              |
| Dx/                              | analog                             |                     |                     |              |              |
| DxI                              | )ataBook                           |                     |                     |              |              |
| DxI                              | )ataManager                        |                     |                     |              |              |
| DxI                              | )esigner                           |                     |                     |              | •            |
| Space required<br>Space availabl | I: 2234.9 MB<br><b>B:</b> 12217 MB |                     |                     |              |              |
|                                  | < <u>B</u> ack                     | <u>Install</u>      | <u>C</u> ancel      | <u>H</u> elp |              |
| Ready                            |                                    |                     |                     |              |              |

"Install"开始安装……

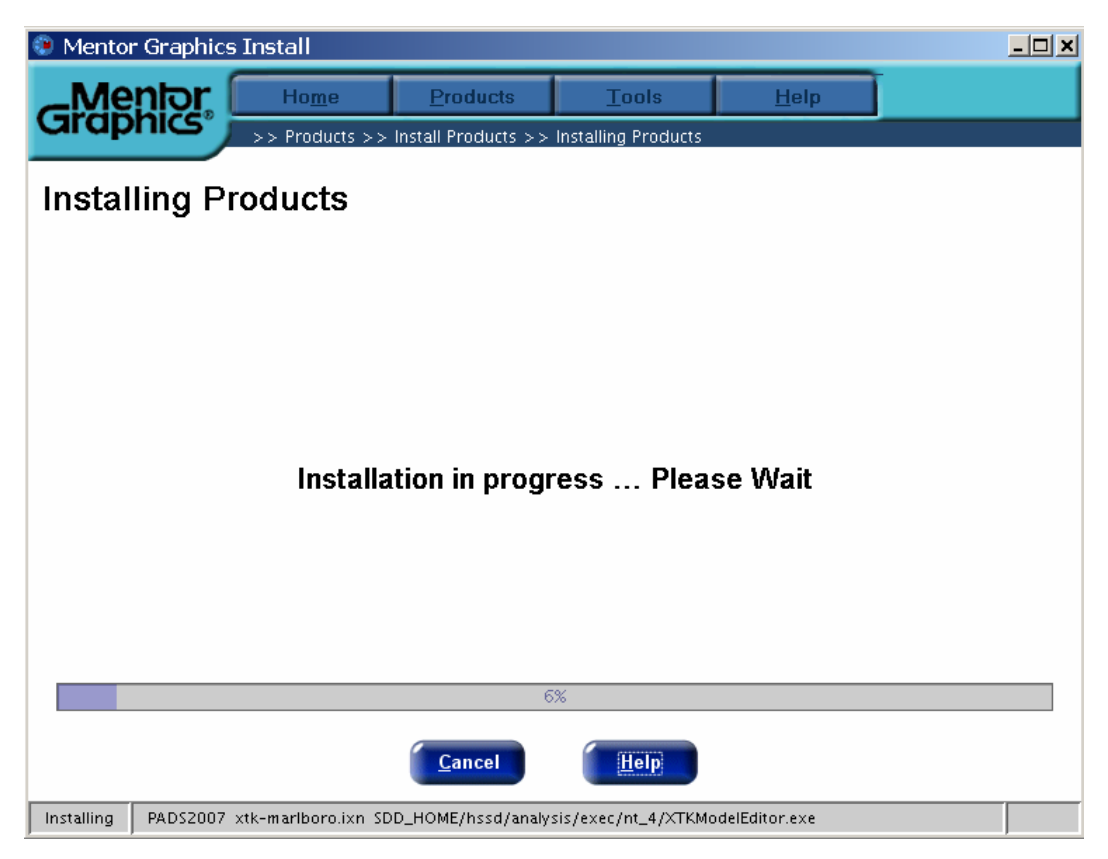

喝杯咖啡再回来☺ ......

| PADS2007 Setup                                                                                                    | _ 🗆 🗙 |
|----------------------------------------------------------------------------------------------------|-------|
|                                                                                                    |       |
| Installation Completed                                                                                                    |       |
| Take a moment to register your PADS products. When you register, you gain access<br>SupportNet, our support Web site, where you can:              | s to  |
| <ul> <li>Download product patches and releases</li> <li>Search the KnowledgeBase</li> <li>Open a ServiceRequest</li> <li>And much more</li> </ul> |       |
| Register the software with Mentor Graphics Corporation:                                                                                           |       |
| O Via the Internet                                                                                                    |       |
| ⊙ At a later time                                                                                                    |       |
| MGLS_LICENSE_FILE is not set.                                                                                                    | •     |
| WDIR is set to D:\PADS2007\;D:\Program<br>Files\MentorGraphics\2007PADS\SDD_HOME\standard.                                                        | •     |
| Done                                                                                                    |       |

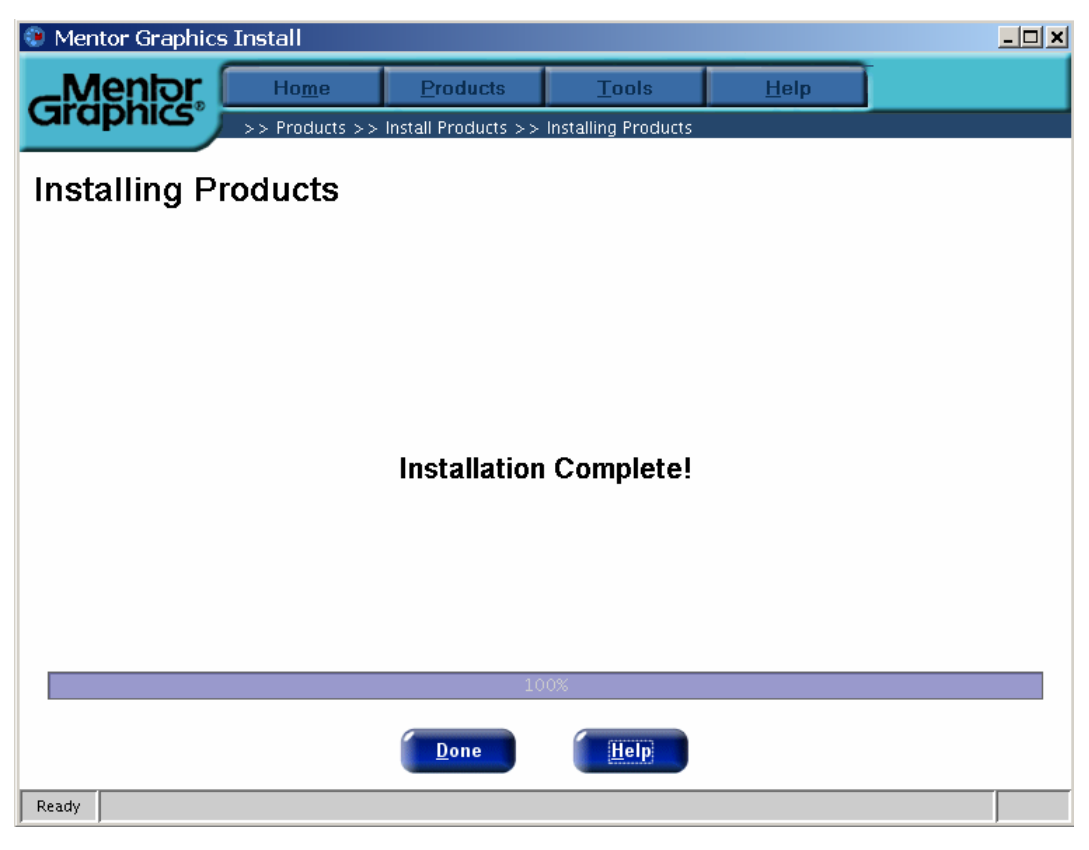

点"Done"完成软件安装!

装完后先别运行

安装完软件后再安装 License 文件

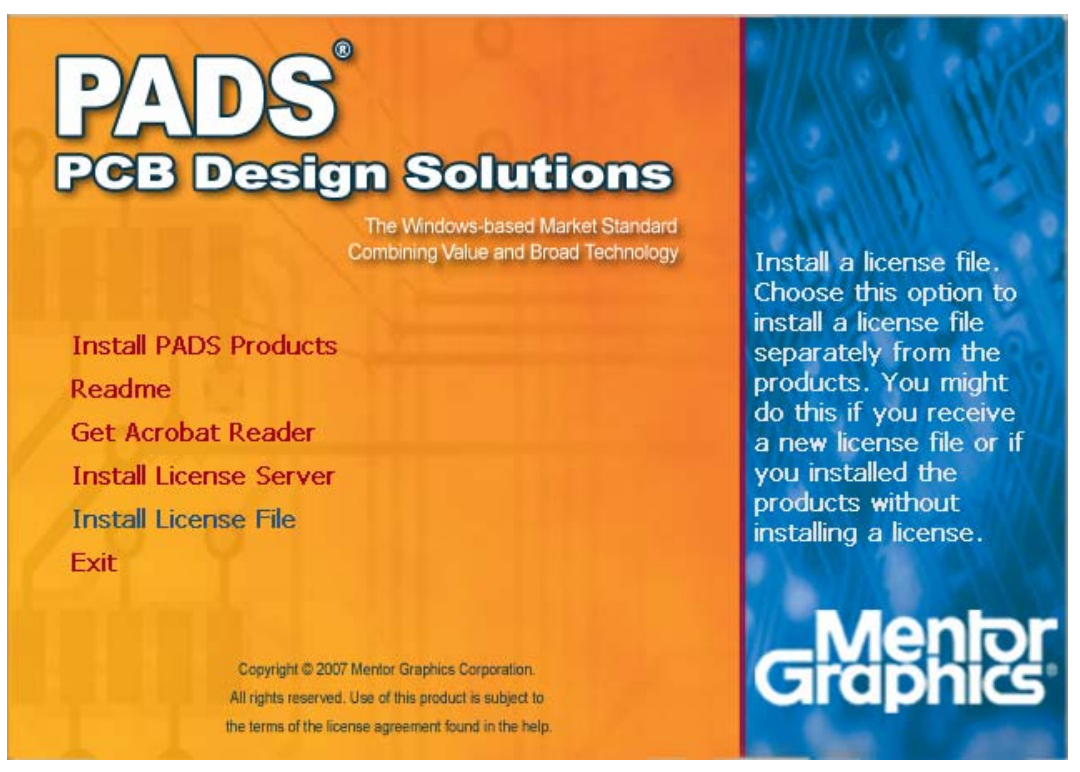

点"Install License File",安装 License 文件.....

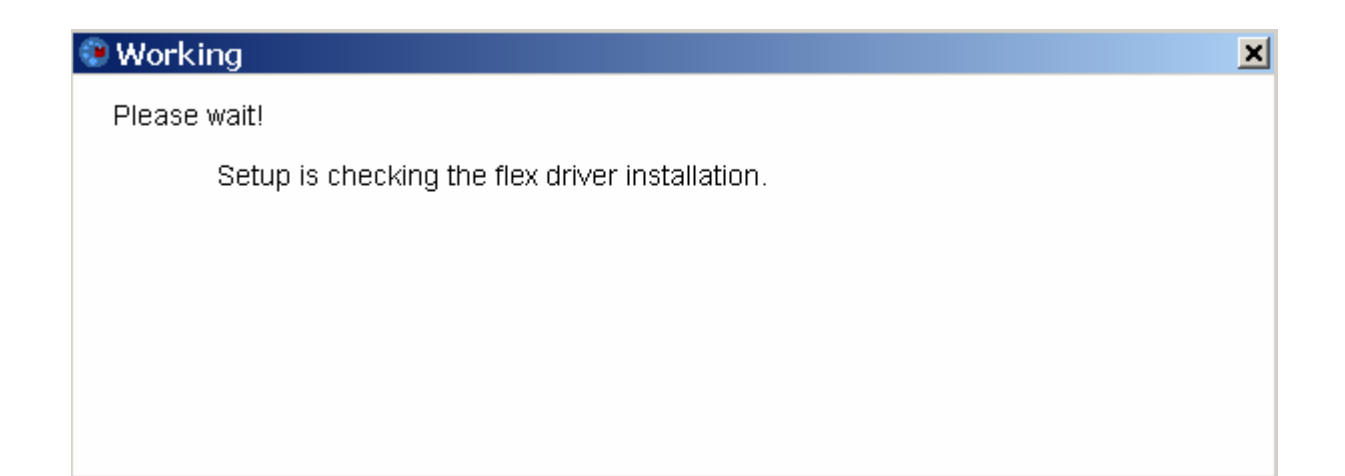

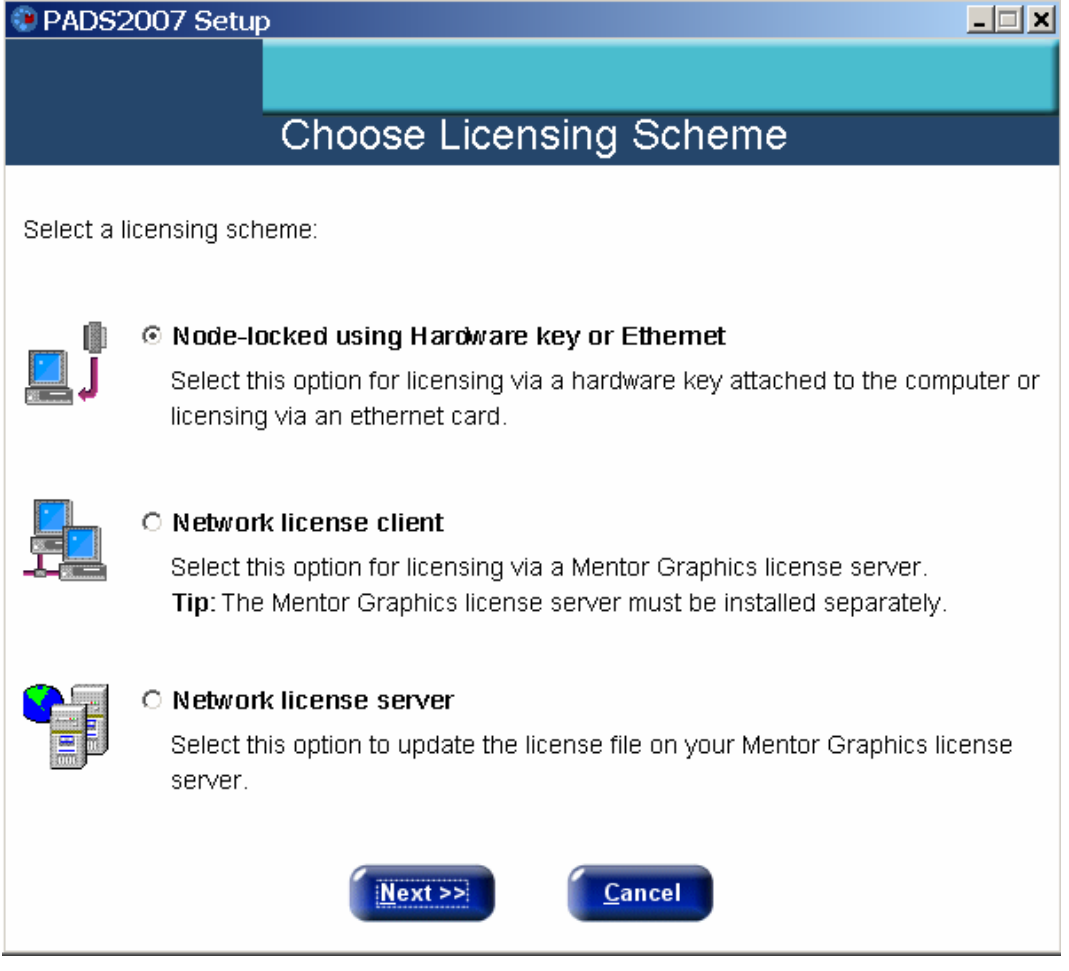

选择第一项,点"Next"进入 License 文件安装......

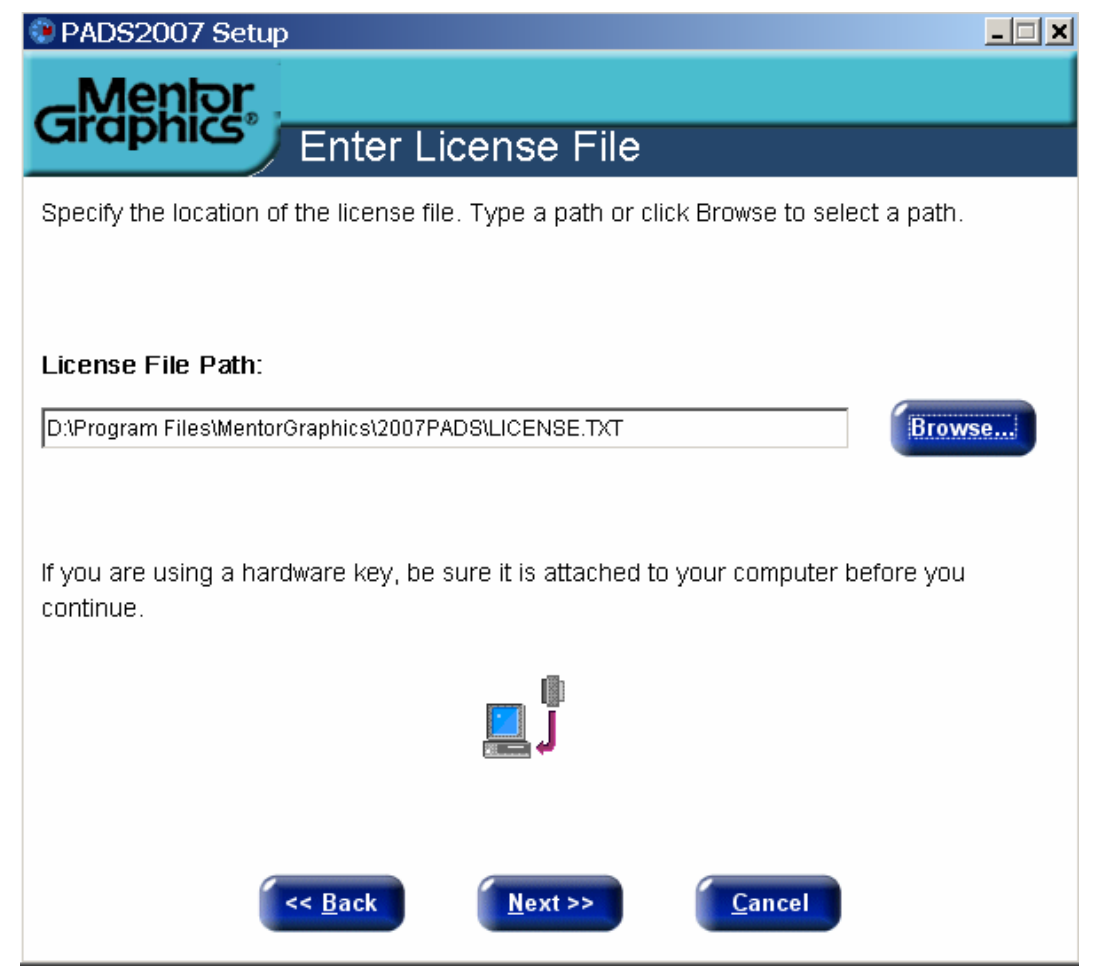

选择"第三步:运行 MentorKG.exe 文件生成 License.txt 文件"的位置,然后点"Next"...... 到此安装全部完成!进入软件开始设计吧!☺☺☺

如果安装 License 文件不成功,须要手动添加"环境变量": 变量名: MGLS\_LICENSE\_FILE 变量值: C:\flexlm\license.dat